## ACEPTAR POLÍTICA DE PROTECCIÓN DE DATOS

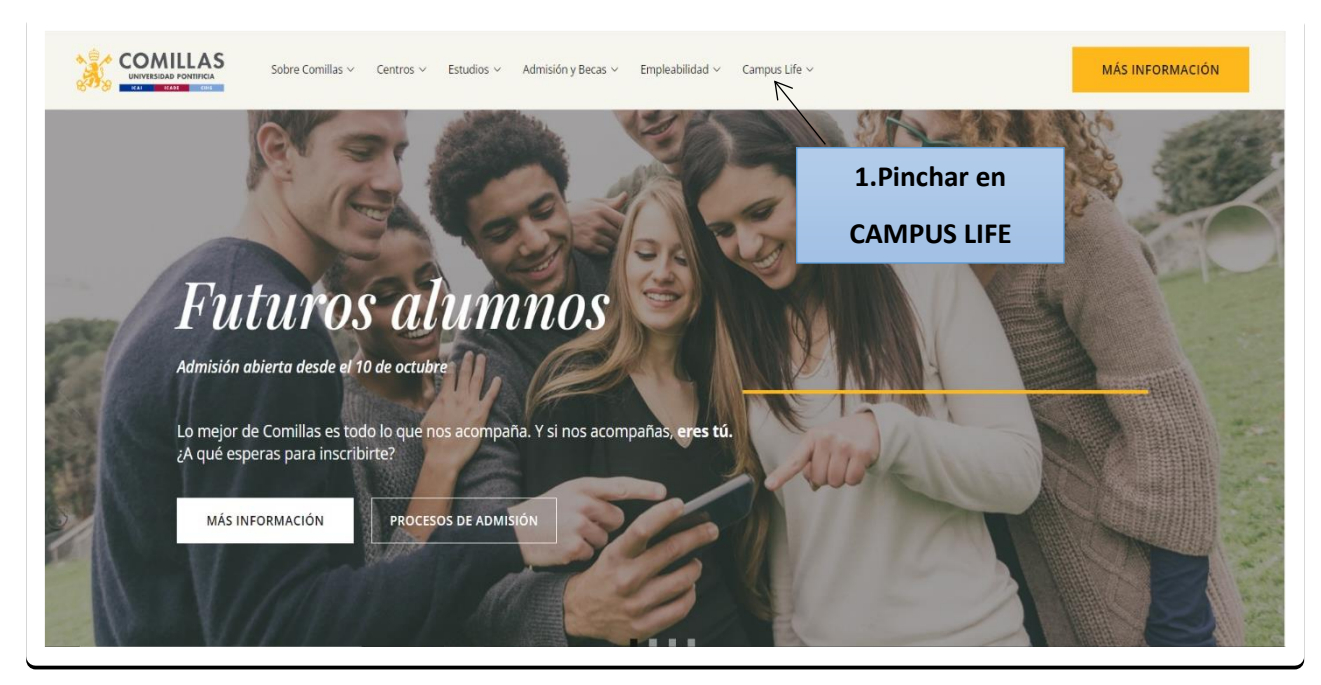

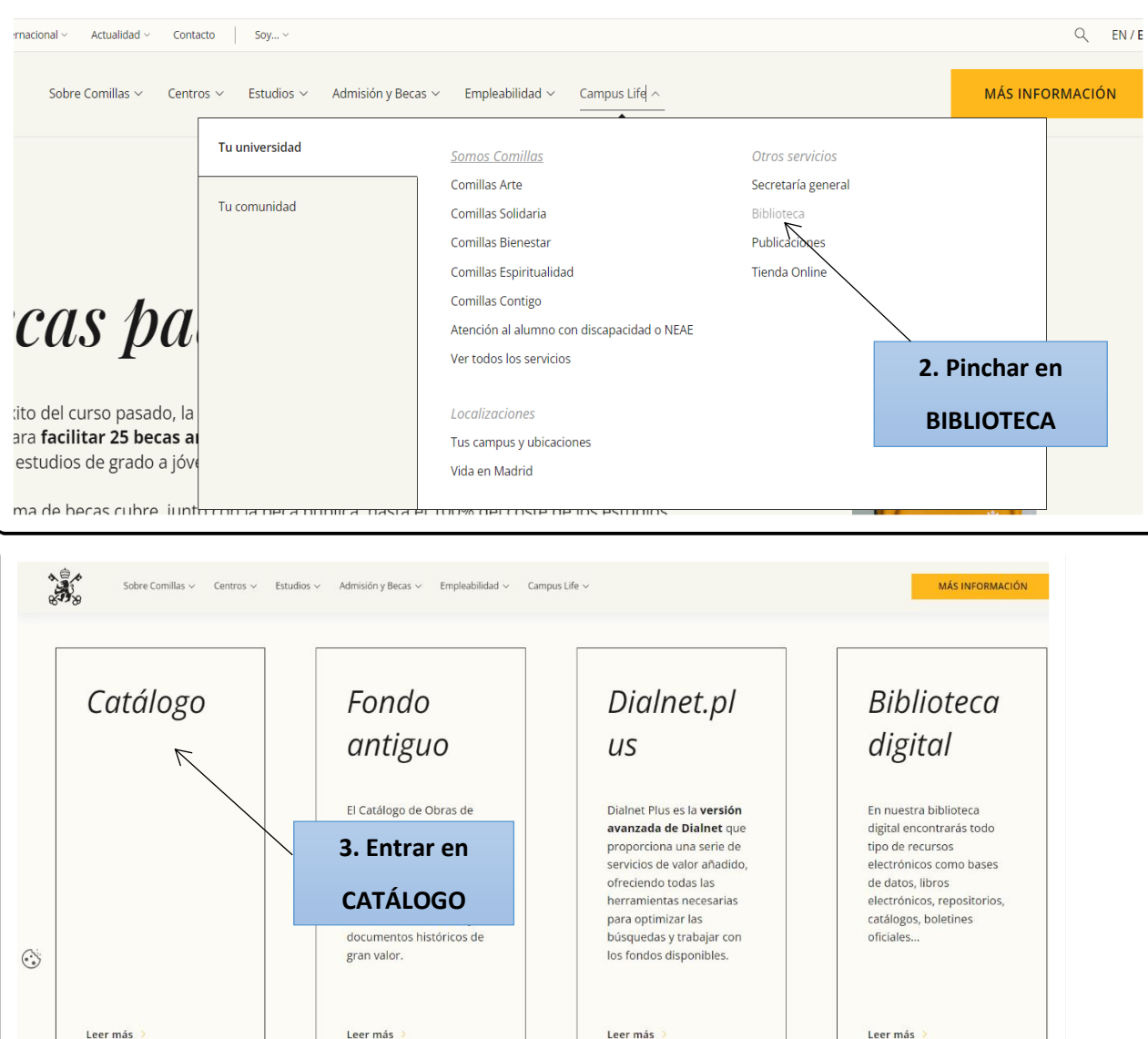

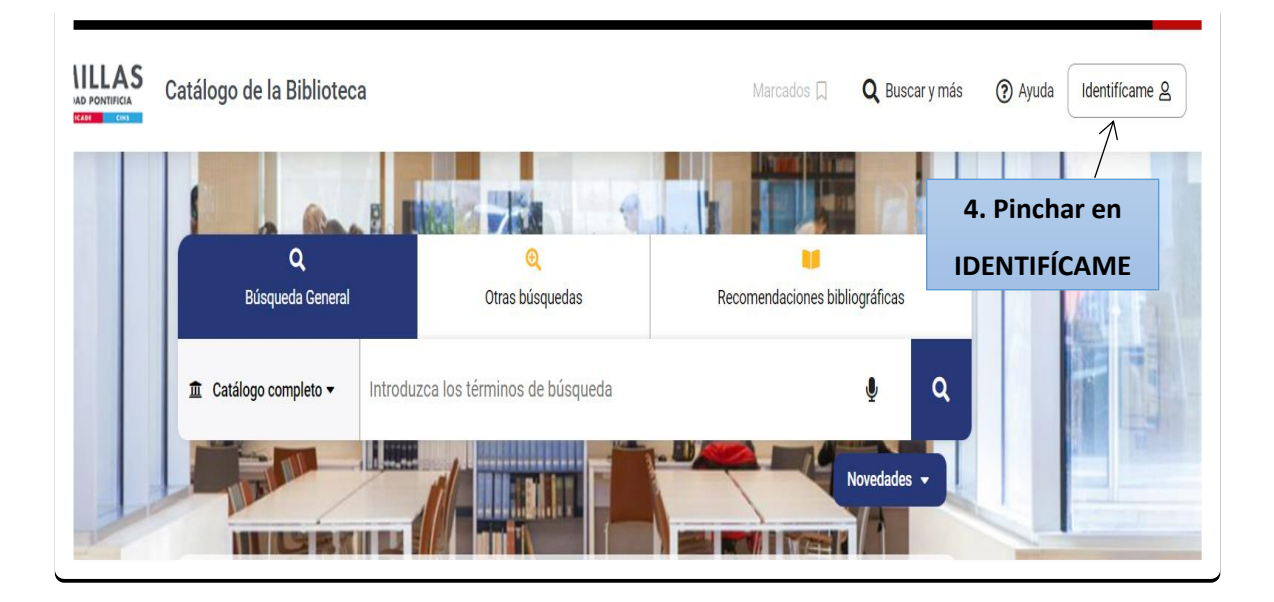

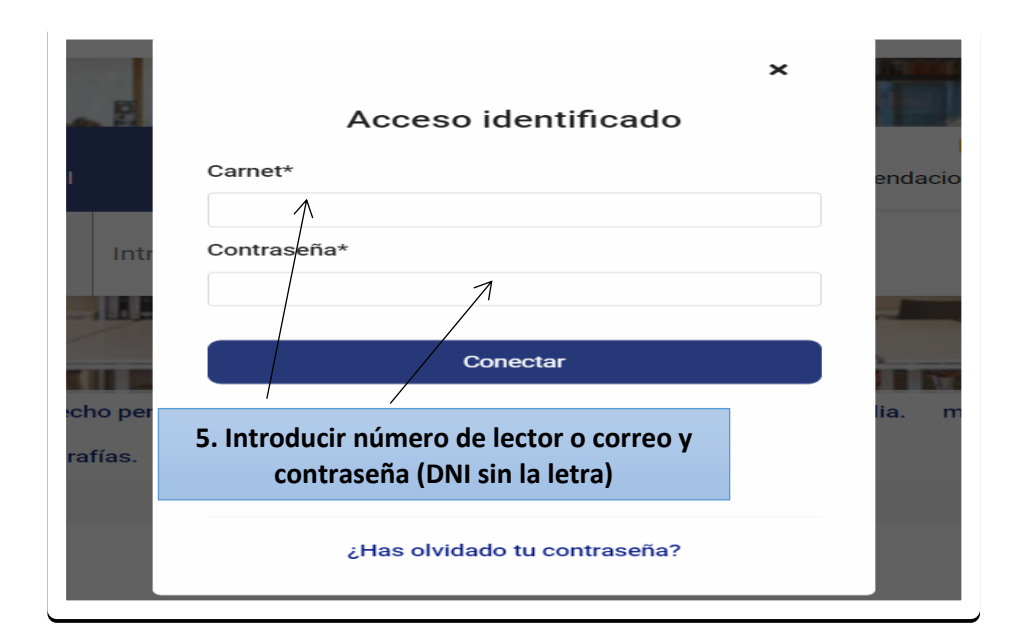

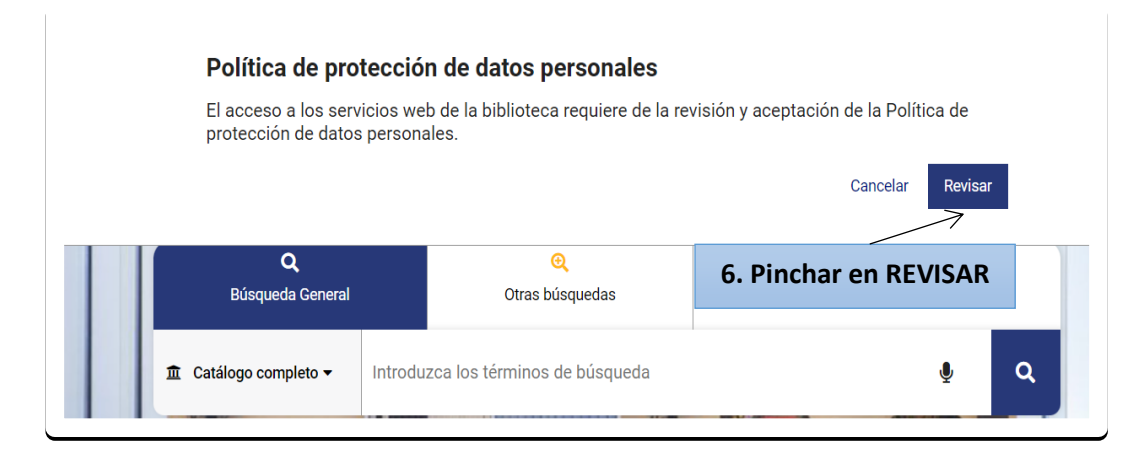

| Formulario c<br>Carnet / Correo ele | e aceptación<br>ectrónico*                                                            | 2                       | 7. Introducir número de<br>lector o correo y contraseñ<br>(DNI sin la letra) |
|-------------------------------------|---------------------------------------------------------------------------------------|-------------------------|------------------------------------------------------------------------------|
| Clave*                              | comprendo y acepto la política de protec<br>plítica de protección de datos personales | ción de datos personale | s                                                                            |
|                                     | 8. Revisar y aceptar                                                                  | política sca            | mpos con asterisco(*) son obligatorios                                       |

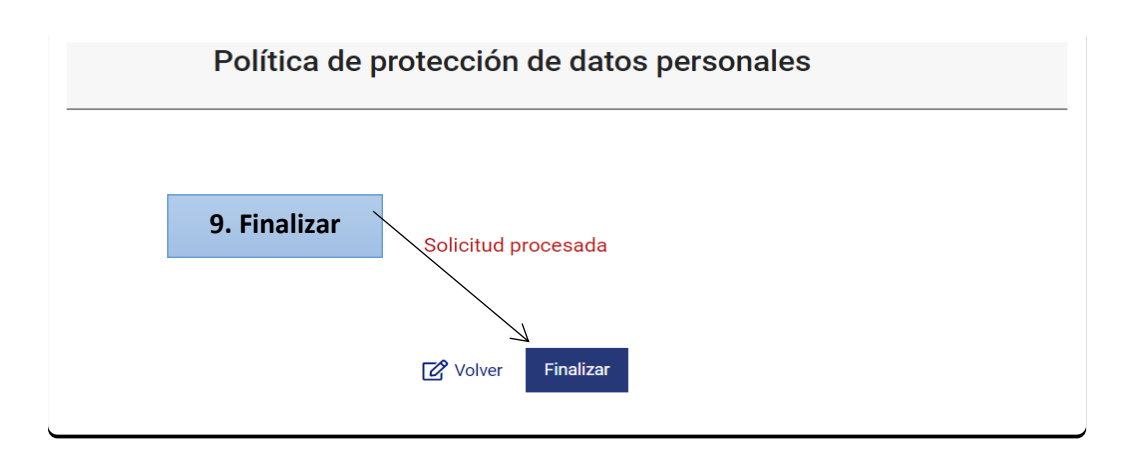